# BAB III METODOLOGI PENELITIAN

#### 3.1. Tahapan Penelitian

Tahap penelitian merupakan rangkaian kegiatan yang dilakukan sebelum memulai pengumpulan dan pengolahan data. Dilakukannya persiapan berupa penyusunan rencana terlebih dahulu guna agar mendapatkan hasil yang relevan, keefektifan dan efisiensi pelaksanaan dalam penggunaan waktu penelitian. Adapun tahap persiapan sebelum dilakukannya pengumpulan data yang dalam melakukan penilaian perkerasan menggunakan dan pengolahan data penelitian metode PCI adalah sebagai berikut :

1. Tahapan Persiapan

Pengamatan pendahuluan sebagai kerangka pikir guna mendapatkan gambaran mengenai penelitian yang akan dilaksanakan, adapun hal-hal yang harus dipehatikan yaitu berupa penentuan topik pengujian, melakukan latar belakang dilakukannya kajian penelitian, mengidentifikasi permasalahan yang terjadi dan menentukan tujuan/maksud dilakukannya penelitian.

Kajian studi pustaka guna proses evaluasi dan perencanaan, selain itu studi pustaka sebagai sumber referensi mengenai informasi materi atau teoriteori relevan yang berkaitan dengan topik penelitian dan menambah wawasan peneliti dalam pelaksanaan dan penulisan penelitian yang dilakukan.

Kajian landasan teori sebagai dasar teori topik penelitian, panduan pelaksanaan penelitian, panduan metode pemecahan masalah dan panduan analisis data penelitian agar didapatkan hasil penelitian yang relevan.

2. Tahapan Pengumpulan Data

Menentukan kebutuhan data, adapun data yang dibutuhkan yaitu data-data yang berkaitan dengan topik penelitian. Data yang dibutuhkan berupa data yang bersifat primer dari pengujian langsung di lapangan dan data sekunder yang berasal dari dinas/intansi terkait atau penelitian yang dilakukan sebelumnya, data-data tersebut merupakan data yang digunakan untuk anailisis permasalahan yang terjadi serta guna mencapai tujuan dilakukannya penelitian.

3. Tahapan Survei Lapangan

Survei lapangan dilakukan guna mendapatkan informasi mengenai kondisi aktual di lapangan.

4. Tahapan Analisa Data dan Hasil

Analisa data sebagai salah satu tahap akhir dari penelitian dimana baik data primer maupun data sekunder dianalisi guna mencapai tujuan dilakukannya penelitian.

5. Tahapan Pembahasan dan Kesimpulan

Pembahasan dan kesimpulan hasil penelitian sebagai hasil dari analisa data yang telah didapatkan.

# 3.2. Peralatan Survei Lapangan

Adapun peralatan yang diperlukan dalam halnya pengambilan data kerusakan jalan di lapangan berdasarkan metode PCI diantaranya:

1. Form (lembar kerja), digunakan sebagai media pencatat data ketika survey.

| ASPI<br>CON<br>FOR                                      | ALT SURFA                                                     | VEY DATA SHE                                                                | ND PARKING                                                      | LOTS                                                                        | SKETCH:                                      |                                            |                                         |               |
|---------------------------------------------------------|---------------------------------------------------------------|-----------------------------------------------------------------------------|-----------------------------------------------------------------|-----------------------------------------------------------------------------|----------------------------------------------|--------------------------------------------|-----------------------------------------|---------------|
| BRANCH                                                  | D BY                                                          | SECTIONDATE                                                                 | SAMPLE U                                                        | NIT<br>REA                                                                  | 1                                            |                                            |                                         |               |
| 1. Alliga<br>2. Bleed<br>3. Block<br>4. Bum<br>5. Corre | ator Cracking<br>ding<br>k Cracking<br>ps and Sags<br>ugation | 6. Depressio<br>7. Edge Cra<br>8. Jt. Roflec<br>9. Lane/Sho<br>10. Long & T | on<br>cking<br>tion Cracking<br>ulder Drop Off<br>rans Cracking | 11. Patching<br>12. Polished<br>13. Potholes<br>14. Railroad<br>15. Rutting | & Util Cut Patching<br>Aggregate<br>Crossing | 16. Sho<br>17. Slipp<br>18. Swe<br>19. Wea | ving<br>bage Crack<br>II<br>thering/Rav | ing<br>veling |
| DISTRESS                                                |                                                               |                                                                             | QUANTITY                                                        | 55                                                                          |                                              | TOTAL                                      | DENSITY                                 | DEDUCT        |
|                                                         |                                                               |                                                                             |                                                                 |                                                                             |                                              |                                            |                                         |               |
|                                                         |                                                               |                                                                             | _                                                               |                                                                             |                                              |                                            |                                         |               |
|                                                         |                                                               |                                                                             |                                                                 |                                                                             |                                              |                                            |                                         |               |
|                                                         |                                                               |                                                                             |                                                                 |                                                                             |                                              |                                            |                                         |               |
|                                                         |                                                               |                                                                             |                                                                 |                                                                             |                                              |                                            |                                         |               |
|                                                         |                                                               |                                                                             |                                                                 |                                                                             |                                              |                                            |                                         |               |
|                                                         |                                                               |                                                                             | _                                                               |                                                                             |                                              |                                            |                                         |               |
|                                                         |                                                               |                                                                             |                                                                 |                                                                             |                                              |                                            |                                         |               |
|                                                         |                                                               |                                                                             |                                                                 |                                                                             |                                              |                                            |                                         |               |
|                                                         |                                                               |                                                                             |                                                                 |                                                                             |                                              |                                            |                                         |               |
|                                                         |                                                               |                                                                             |                                                                 |                                                                             |                                              |                                            |                                         |               |

Gambar 3. 1. Form survei PCI untuk perkerasan lentur Sumber : ASTM D6433-07

- 2. Alat tulis berupa pena, digunakan untuk mencatat hasil servey yang dilakukan.
- 3. Kamera, digunakan sebagai media dokumentasi selama pengambilan data di lapanngan.

## 3.3. Waktu Penelitian

Survei lapangan dilakasanakan ketika memasuki musim kemarau, yaitu pada bulan agustus 2020. Pertimbangan yang diambil ketika menentukan hari dan jam survei di lapangan berdasarkan volume lalu lintas, aktivitas/kondisi disekitar lokasi survei dan kondisi alam atau cuaca guna memastikan survei di lapangan dapat dilaksanakan dengan lancar dan terkendali.

## 3.4. Teknik Pengumpulan Data

Di dalam sebuah penelitian dibutuhkan adanya data sebagai penunjang dalam penyelesaian dan keberhasilan suatu penelitian. baik itu berupa data utama yang bersifat primer maupun sekunder. Adapun penjelasan terperinci mengenai teknik pengumpulan data yang dibutuhkan dalam penyelesaian penelitian mengenai analisis kerusakan jalan menggunakan Metode Pavement Condition Index (PCI) yaitu sebagai berikut:

1. Data Primer

Jenis kerusakan dan dimensi kerusakan jalan diperoleh dengan melakukan survei di lapangan. Peralatan yang digunakan pada saat survei adalah meteran, kertas, alat tulis, formulir survei dan kamera.

Data primer diperoleh melalui pengamatan data survei di lapangan, adapun data yang diperlukan adalah sebagai berikut:

- a. Pengukuran jenis kerusakan
- b. Dimensi kerusakan jalan
- c. Data hasil dari survei lapangan
- d. Pencatatan lokasi terjadinya kerusakan

2. Data Sekunder

Data sekunder merupakan data yang diperoleh dari instansi yang terkait, yaitu Badan Pelaksana Jalan Nasional (BPJN). Data-data yang diperlukan adalah sebagai berikut:

- a. Data Titik Referensi (STR/DRP)
- b. Data Inventarisasi Jalan (RNI)
- c. Data Kondisi Jalan (RCS)
- d. Data Kekasaran Permukaan Jalan (IRI)
- e. Data Kondisi Jalan Secara Visual (PCI)
- f. Data Perhitungan Lalu Lintas Harian Rutin (LHR)
- g. Data Lendutan Jalan (FWD)

#### 3.5. Analisa Data Dengan Metode Pavement Condition Index (PCI)

1. Kadar Kerusakan (Density)

*Density* atau kadar kerusakan presentase kerusakan terhadap luasan suatu unit segmen yang diukur meter persegi atau meter panjang.

2. Menghitung Nilai Pengurangan (Deduct Value)

Deduct Value adalah nilai pengurangan untuk tiap jenis kerusakan yang diperoleh dari kurva hubungan antara *density* dan *deduct value*. Deduct Value juga dibedakan atas tingkat kerusakan untuk tiap-tiap kerusakan.

3. Menghitung Total Deduct Value (TDV)

*Total Deduct Value* yang diperoleh dari nilai total *Deduct value* setiap kerusakan suatu segmen jalan yang ditinjau dijumlah sehingga diperoleh *Total Deduct Value* (TDV).

4. Menghitung Corrected Deduct Value (CDV)

*Corrected Deduct Value* (CDV) dipeeroleh dari kurva hubungan antara nilai TDV dengan nilai CDV dengan pemilihan lengkung kurva sesuai dengan jumlah nilai individual *deduct value* yang mempunyai nilai lebih besar dari 2.

5. Klasifikasi Kualitas Perkerasan

Jika nilai CDV telah diketahui, maka nilai PCI untuk tiap unit dapat dilihat.

Dari nilai PCI yang didapatkan, diperoleh akan diperoleh kondisi jalan berdasarkan kategori sempurna (*excellent*), sangat baik (*very good*), baik (*good*), sedang (*fair*), jelek (*poor*), sangat jelek (*very poor*), dan gagal (*failed*).

### 3.6. Analisa Data dengan Aplikasi Road Asset Management System (RAMS)

Alur kerja umum ditunjukkan pada Gambar 3.2., dalam contoh ini untuk aplikasi yang paling umum untuk pengembangan program pekerjaan maju (FWP). Setiap prosedur yang disebutkan dalam diagram alir di atas terkait dengan bagian tertentu dalam dokumen ini sebagai berikut:

- Prosedur A: Penginputan inventaris dan kondisi (termasuk lalu lintas) data dijelaskan di Bagian *Upload, Download, and Delete Data*
- Prosedur B: memasukkan proyek yang berkomitmen dijelaskan di Bagian *Upload, Download, and Delete Committed Treatment*
- Prosedur C: membuat lokasi GPS dijelaskan di Bagian Generate GPS Location
- Prosedur D: mengelola file DMS dijelaskan dalam laporan lain bernama
   Deliverable 6 RAMS System Description
- Prosedur E: pengaturan proses model FWP dijelaskan di Bagian Create Empty FWP, Bagian Menyiapkan Grup Segmen Menggunakan Panjang Tetap dan Grup Bagian Kerja yang Ditentukan Pengguna, dan Bagian Menyiapkan FWP dan Running Model
- Prosedur F: melihat hasil FWP dan mendownload laporan dijelaskan di Bagian Tampilan Peta Jaringan, Bagian Tampilan Perkiraan, dan Bagian Download Laporan Umum, Laporan Agregasi, dan Laporan IRI
- Prosedur G: persiapan untuk survei validasi lapangan dijelaskan di Bagian Menyiapkan The FIT di PC Anda dan Bagian Download Data FIT. Penjelasan lebih lanjut tentang bagaimana melakukan survei validasi lapangan menggunakan platform FIT tersedia di laporan lain bernama FIT Manual.

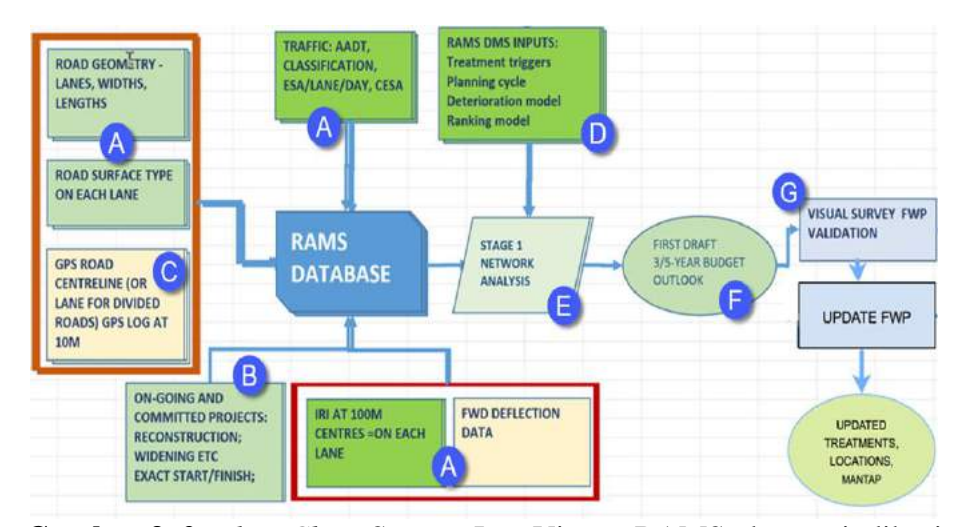

Gambar 3. 2. Flow Chart System JunoViewer RAMS, dengan indikasi urutan untuk persiapan FWP Sumber: RAMS JunoViewer Online User Guide

### 3.6.1. Unggah Data (Upload Data)

1. Menambahkan Section

Menu *Section* terletak di bawah Menu Data. Bagian menyimpan informasi dasar dari semua tautan di bawah jaringan seperti nomor tautan, nama tautan, dan panjangnya. Harap dicatat bahwa Junoviewer menggunakan meteran sebagai unit pengukuran panjang. Karena jenis data inventaris ini dianggap sebagai data statis, yang tidak perlu sering diperbarui, pengguna yang memiliki kewenangan untuk membuat perubahan apa pun di Bagian dibatasi hanya untuk *Administrator*. Prosedur cara *Add Sections* akan dijelaskan di bawah ini.

a. Unduh informasi Sections di excel. Pergi ke Data, submenu Sections.
Halaman Section Definition akan dimuat di layar anda (lihat di bawah).

| <b>P</b> JunoViewe | er 🐗             | Indonesia         |                               | Views *     | Data-        | Setting    | • Tools •           | ۵. | ? |
|--------------------|------------------|-------------------|-------------------------------|-------------|--------------|------------|---------------------|----|---|
| Section D          | efinition        | ns:               |                               |             |              |            |                     |    |   |
| Defined S          | ections          |                   | 1 Select specifi              | c Network   |              |            |                     |    |   |
| For                | Network: 9       | H39               | · · · ·                       |             |              |            |                     |    |   |
|                    |                  |                   |                               |             | Search:      |            |                     |    |   |
| Network<br>Name    | * Section ID     | • First<br>Filter | Second Filter                 |             | Start<br>(m) | End<br>(m) | Travel<br>Direction |    |   |
| 5H39               | 90150320         | 0 15-03200        | BETUNG - BTS. KOTA SEKAYU     |             | 0            | 49777      | increasing          | -  |   |
| 5H29               | 90150330         | 0 15-03300        | BTS. KOTA SEKAYU - MANGUNJAYA |             | 0            | 42294      | increasing          |    |   |
| 5143.9             | 90150340         | 0 15-03400        | MANGUN JAVA - BTS. KAB. MURA  |             | 0            | 42109      | Increasing          |    |   |
| 51439              | 90280092         | 1 9028-<br>00921  | JLN. KUSUMA BANGSA (SURABAYA) |             | 0            | 1720       | increasing          |    |   |
| 5H09               | 90280092         | 2 9078-           |                               |             | 0            | 260        | Increasing          |    |   |
| 5H39               | 90280092         | Click             | to download in excel          |             | 0            | 520        | Increasing          |    |   |
| Showing 1 to 1     | 8 of 18 entries  | 1                 |                               |             |              |            |                     |    |   |
| Download o         | tata as Excel De | finitions Templa  | te                            |             |              |            |                     |    |   |
|                    |                  |                   | -                             |             |              |            |                     |    |   |
|                    |                  |                   |                               |             |              |            |                     |    |   |
| Update/R           | leplace Section  | Definitions:      |                               |             |              |            |                     |    |   |
|                    | File to Use:     | 0000.shux         |                               |             |              |            |                     |    |   |
|                    | Sheet to Use:    | FWPData           | * Import New Definition       | To Database |              |            |                     |    |   |

Gambar 3. 3. Unduh Template untuk Section Definitions Sumber: RAMS JunoViewer Online User Guide

- b. Buka file excel yang diunduh. Pengguna dapat menggunakan perintah excel untuk mengedit informasi spesifik yang perlu diubah. Tapi pertahankan judul kolom sebagaimana adanya. Simpan dengan nama sederhana saat selesai.
- c. Unggah data ke server di bawah menu Data, submenu *Upload/Download Data*.

|                        | Downioa         | o Data Files                                                    |                                    |              |                                                                                                    |                        |
|------------------------|-----------------|-----------------------------------------------------------------|------------------------------------|--------------|----------------------------------------------------------------------------------------------------|------------------------|
| dex                    | * FileN         | ane                                                             |                                    | Size         | Last Modified                                                                                                    |                        |
| 1                      | 0000.           | site                                                            |                                    | 15           | 28-May-2019 at 20.37                                                                                                    |                        |
|                        | 0000            | 000RussPrioritasKaitang2020sites                                |                                    | 0            | 20-Jun-2018 at 11:03                                                                                                    | 1                      |
|                        | 0000            | 00KaltergCommittedTreatmentsTenglatespiced20172                 | 0182019.elsx                       | 0.3          | 20-http://2019.pt.10.54                                                                                                    |                        |
|                        | 0001            | 194                                                             |                                    | 2.6          | 28-Mey-2019 at 22:08                                                                                                    |                        |
|                        | 0001            | kosh/Rencelcular                                                |                                    | 1.6          | 28-May-2019 at 17:09                                                                                                    |                        |
|                        | 0026            | altar                                                           |                                    | 1.8          | 28-May-2019 at 21:35                                                                                                    |                        |
|                        | 0030            | xise.                                                           |                                    | 1.3          | 20-May-2019 at 21:44                                                                                                    |                        |
|                        | 0034            | alta                                                            |                                    | 1.2          | 28-Maj-2019 at 22:32                                                                                                    |                        |
|                        | 0040            | x(04                                                            |                                    | 0.3          | 20-May-2019 at 22:33                                                                                                    |                        |
|                        | 0044            | alte                                                            |                                    | 1.2          | 28-May-2019 at 22:32                                                                                                    |                        |
|                        | 0063            | with a                                                          |                                    | 68           | 28-May-2019 at 22:00                                                                                                    |                        |
| Xownicae<br>Mar Tie de | d Selected File | a line, click on the 'Delete Selected Flat Instan, If y         | au wigh to dejets multiple fileyou | Claime and a | ter selecting the file, click U                                                                                              | e Selected File        |
| ct. Files (            | 1<br>to Upload: | Click Select Files then click on<br>the file you want to upload |                                    | 2 5          | to load it into the server. If<br>ploading process is comple<br>green tick icon will appear or<br>left side of the file name | the<br>ite, a<br>n the |

Gambar 3. 4. Unggah file melalui menu Upload/Download Data Sumber: RAMS JunoViewer Online User Guide

d. Kembali ke menu *Sections* untuk mengimpor file yang diunggah ke Jaringan tertentu.

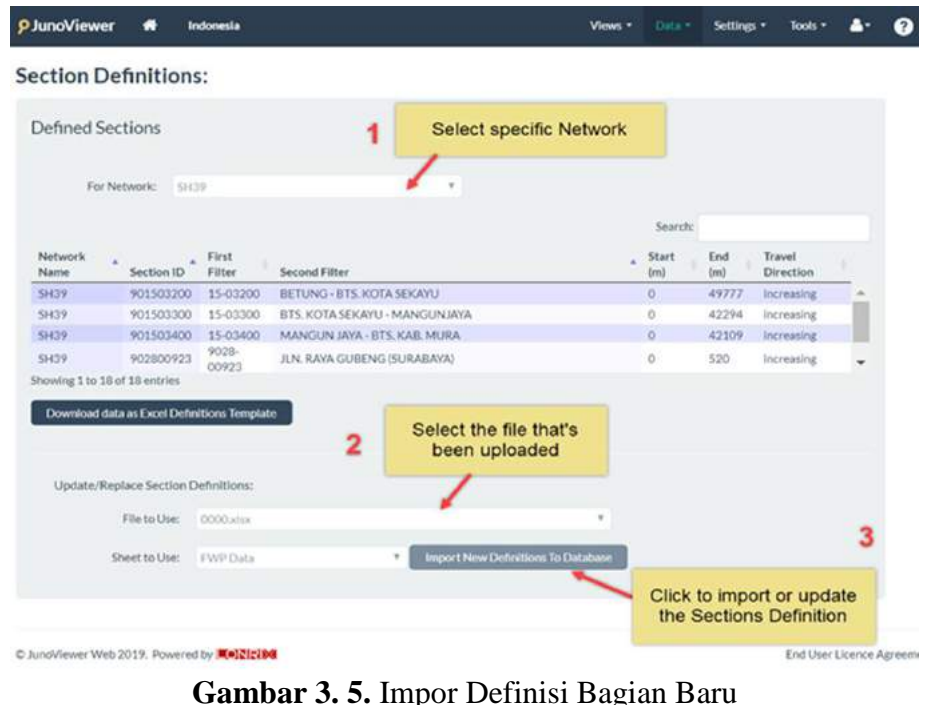

Sumber: RAMS JunoViewer Online User Guide

# 2. Menambahkan Lane Configuration

*Lane Configs* menyimpan informasi jenis jalan, lebar jalur, dan lebar bahu untuk setiap link dalam suatu jaringan. Ada kemungkinan bahwa dalam suatu link, diterapkan jenis jalan atau lebar lajur atau lebar bahu yang tidak homogen. Oleh karena itu, pengguna dapat memasukkan panjang yang diperlukan untuk setiap segmen yang berbeda tanpa batasan panjang minimum. Di sisi lain, disarankan untuk menulis panjang total segmen yang homogen daripada menulisnya di setiap segmen 100 m (seperti yang ditunjukkan pada Gambar di bawah) untuk memperkecil ukuran file dan membuat program berjalan lebih cepat.

Memperbarui *Lane Configs* dapat diakses untuk *level Manajer Data* dan di atasnya. Cara memperbarui *Lane Configs* akan dijelaskan di bawah ini.

a. Unduh *Lane Configs* di excel. Masuk ke *Data*, submenu *Lane Configs*.Halaman Konfigurasi Jalur akan dimuat di layar Anda (lihat di bawah).

| PJunoViewer 🖷                                       | Indonesia                      |                           | Views •                     | Data                   | Settings •  | Tools •       | 4٠         |
|-----------------------------------------------------|--------------------------------|---------------------------|-----------------------------|------------------------|-------------|---------------|------------|
| Lane Configurat                                     | ions:                          |                           |                             |                        |             |               |            |
| Defined Lane Cont                                   | igurations                     | 1 Select Networ           | k                           |                        |             |               |            |
| For Network:                                        | 59139                          | 1.                        |                             |                        |             |               |            |
| 15-03200 BETUNG                                     | - BTS. KOTA SEKAYU             |                           | 901503200                   | 24300                  | 34000       | Type 2        |            |
| 15-03200 BETUNG                                     | BTS. KOTA SEKAYU               |                           | 901503200                   | 34000                  | 49777       | Type 2        |            |
| 15-03300 BTS.KO                                     | A SI Click on this to download |                           | 901503300                   | 0                      | 1000        | Type 2        |            |
| Showing 1 to 279 of 279 en<br>Download Lane Configs | tries the fie in excel         | 2                         |                             | _                      | Download La | ine Config Ty | pes        |
| Import Lane Cont                                    | igurations for Network: '      | 'SH39"                    | Click on thi<br>types of La | s to see i<br>ne Confi | the<br>gs   |               |            |
| XL file containing Lane Con                         | figs: 0000.vlvx                | Download Example Template |                             |                        |             |               |            |
| Sheet to I                                          | Bee: PWPData                   | Import Lane Configs       |                             |                        |             |               |            |
| C JunoViewer Web 2019. Pov                          | ered by KelZicies              |                           |                             |                        |             | End User I    | Licence Ag |

Gambar 3. 6. Unduh Template untuk Konfigurasi Jalur Sumber: *RAMS JunoViewer Online User Guide* 

- b. Buka file excel yang diunduh untuk mengedit informasi spesifik yang perlu diubah. Tapi pertahankan judul kolom sebagaimana adanya. Simpan dengan nama sederhana saat selesai.
- c. Unggah data ke server di bawah menu Data, submenu Upload/Download Data.
- Kembali ke menu Lane Configs untuk mengimpor file yang diunggah ke Jaringan tertentu.

| PJunoViewe       | er 🏘 h            | ndonesia              |                               |                           | Views -                                  | Data -                  | Settings •  | Tools •       | 4-         |
|------------------|-------------------|-----------------------|-------------------------------|---------------------------|------------------------------------------|-------------------------|-------------|---------------|------------|
| Lane Con         | figuratio         | ns:                   |                               |                           |                                          |                         |             |               |            |
| Defined L        | ane Configu       | irations              | 1                             | Select N                  | etwork                                   |                         |             |               |            |
| For              | Network: SH       | 39                    |                               | <u> </u>                  |                                          |                         |             |               |            |
| 15-03200         | BETUNG - BT       | TS. KOTA SEKAYU       |                               |                           | 901503200                                | 24300                   | 34000       | Type 2        |            |
| 15-03200         | BETUNG - BT       | TS. KOTA SEKAYU       |                               |                           | 901503200                                | 34000                   | 49777       | Type 2        |            |
| 15-03300         | BT5. KOTA SE      | EKAYU - MANGUNJA      | AYA                           |                           | 901503300                                | 0                       | 1000        | Type 2        |            |
| Download L       | ane Configs       | 2                     | Select the file uploaded into | that's been<br>the server |                                          | /                       | Download La | ine Config Ty | pes        |
| Import La        | ane Configu       | urations for N        | etwork SH3                    | 9"                        | Click on this<br>types of La             | s to see t<br>ne Config | the<br>gs   |               |            |
| XL file containi | ing Lane Configs: | 0000.adsx             | · · ·                         | Download Example To       | emplate                                  |                         |             |               |            |
|                  | Sheet to Use:     | FWP.Data              | •                             | Import Lane Config        | g5                                       |                         |             |               |            |
|                  |                   |                       |                               |                           | 1                                        | 3                       |             |               |            |
| © JunoViewer We  | eb 2019. Powered  | d by <b>WelZici08</b> |                               | upo                       | Click to import the<br>dated Lane Config | 5                       |             | End User I    | Licence Ag |

Gambar 3. 7. Impor Konfigurasi Jalur Baru Sumber: RAMS JunoViewer Online User Guide

3. Menambahkan Lane Segment

Segmen Lajur (*Lane Segments*) adalah tempat penyimpanan informasi detail jenis jalan, lebar lajur, dan lebar bahu per lajur . Informasi ini pada dasarnya adalah detail Konfigurasi Jalur (*Lane Configs*) yang dibagi menjadi jumlah jalur tergantung pada jenis jalan. Lane Segment tidak perlu dimasukkan dalam segmen 100m (seperti yang ditunjukkan di bawah ). Memperbarui *Lane Segment* dapat diakses untuk level Manajer Data dan di atasnya. Cara memperbarui *Lane Segment* akan dijelaskan di bawah ini.

a. Unduh *Lane Segments* di excel. Masuk ke *Data*, submenu *Lane Segment*.
Halaman Konfigurasi Jalur akan dimuat di layar Anda (lihat di bawah).

| <b>9</b> JunoView | rer 🖛            | Indonesia                           |        |           |              |               | Views -                   |                            | Settings     | • Tor         | als * |
|-------------------|------------------|-------------------------------------|--------|-----------|--------------|---------------|---------------------------|----------------------------|--------------|---------------|-------|
| ane Det           | finitions        | :                                   |        |           |              |               |                           |                            |              |               |       |
| Defined I         | Lane Segr        | nents 1                             |        | Select    | Network      |               |                           |                            |              |               | 0     |
| Fo                | r Network:       | SH29                                | /      |           |              |               |                           |                            |              |               |       |
|                   |                  | Info about lane code                |        |           |              |               | Seur                      | chi                        |              |               |       |
| Network *<br>Name | *<br>Section ID  | Section Name                        | Lane * | Start (m) | End (m)      | Lane<br>Width | Left<br>Shoulder<br>Width | Right<br>Shoulder<br>Width | Year<br>Open | Year<br>Close |       |
| 5H39              | 901503200        | 15032-BETUNG - BTS. KOTA SEXAYU     | 1.1    | 0         | 200          | 3.0000        | 3.1300                    | 0.0000                     | 1900         | 2100          | 1     |
| 51-139            | 901503200        | 15032-BETUNG - BTS, KOTA SEKAYU     | L1     | 200       | 3300         | 3.0000        | 1.2100                    | 0.0000                     | 1900         | 2100          |       |
| SH39              | 901503200        | 15032-BETUNG - BTS. KOTA SEKAYU     | 11     | 3300      | 6000         | 3.0000        | 1.8600                    | 0.0000                     | 1900         | 2100          |       |
| Download          | Idata as Excel D | Definitions Template                |        |           |              |               |                           |                            |              |               |       |
| Update/           | Replace Lane     | Definitions: Click on this to downl | oad 2  | 2         |              |               |                           |                            |              |               |       |
|                   | File to Use      | e: 0000.454                         |        |           |              | 7             |                           |                            |              |               |       |
| Select th         | he Sheet to Use  | r. PWP Data                         | Impor  | t New De  | finitions Ti | o Database    |                           |                            |              |               |       |

Gambar 3. 8. Unduh Template untuk Segmen Jalur Sumber: *RAMS JunoViewer Online User Guide* 

- b. Buka file excel yang diunduh untuk mengedit informasi spesifik yang perlu diubah. Tapi pertahankan judul kolom sebagaimana adanya. Simpan dengan nama sederhana saat selesai.
- c. Unggah data ke server di bawah menu *Data*, submenu *Upload/Download Data*.
- d. Kembali ke menu *Lane Segments* untuk mengimpor file yang diunggah ke Jaringan tertentu.

| PJunoView         | er 🖷            | Indonesia                       |                |                |           |                  |               | Views •                | Data *                     | Settings •             | To            | ols • |
|-------------------|-----------------|---------------------------------|----------------|----------------|-----------|------------------|---------------|------------------------|----------------------------|------------------------|---------------|-------|
| Lane Def          | initions        |                                 |                |                |           |                  |               |                        |                            |                        |               |       |
| Defined L         | ane Segn        | nents                           | 1              |                | Select    | Networ           | ĸ             |                        |                            |                        |               | 0     |
| Fo                | r Network:      | 5H39                            |                | 7.             |           |                  |               |                        |                            |                        |               |       |
|                   |                 |                                 |                |                |           |                  |               | Searc                  | hc                         |                        |               |       |
| Network *<br>Name | Section ID      | Section Name                    |                | Lane *<br>Code | Start (m) | End (m)          | Lane<br>Width | Left<br>Shoulder Width | Right<br>Shoulder<br>Width | Year<br>Open           | Year<br>Close |       |
| SH39              | 901503200       | 15032-BETUNG - BTS. KOTA SEKAYU | 2              | LI             | 0         | 200              | 3.0000        | 3.1300                 | 0.0000                     | 1900                   | 2100          | 1     |
| SH39              | 901503200       | 15032-BETUNG - BTS. KOTA SEKAYU |                | L1             | 200       | 3300             | 3.0000        | 1.2100                 | 0.0000                     | 1900                   | 2100          |       |
| SH39              | 901503200       | 15032-BETUNG - BTS. KOTA SEKAYU |                | 11             | 3300      | 6000             | 3.0000        | 1.8600                 | 0.0000                     | 1900                   | 2100          |       |
| Download          | data as Excel ( | Definitions Template            | ielec<br>uploi | t the fi       | le that's | s been<br>server |               |                        |                            |                        |               |       |
| Update/           | Replace Lane    | Definitions:                    |                | 1              | -         |                  |               |                        |                            |                        |               |       |
|                   | File to Us      | e: 0000.aba                     |                |                |           |                  |               |                        |                            |                        |               | 3     |
| Select th         | e Sheet to Us   | e: FWP Data                     | •              | Import         | l New De  | finitions Te     | o Database    | up                     | Click to<br>dated La       | import the<br>ne Segme | ents          |       |

Gambar 3. 9. Impor Segmen Jalur Baru Sumber: RAMS JunoViewer Online User Guide

4. Menambahkan Condition Data

Data kondisi termasuk kekasaran, defleksi, lalu lintas, survei visual (PCI), dan informasi permukaan perlu diperbarui di server di mana pun survei telah dilakukan. Hanya *Data Manager* tingkat ke atas yang dapat menambahkan data terbaru ke server. Prosedurnya dijelaskan di bawah.

a. Unduh templat data apa pun yang akan diimpor ke server dari *Data*, menu *Templates*.

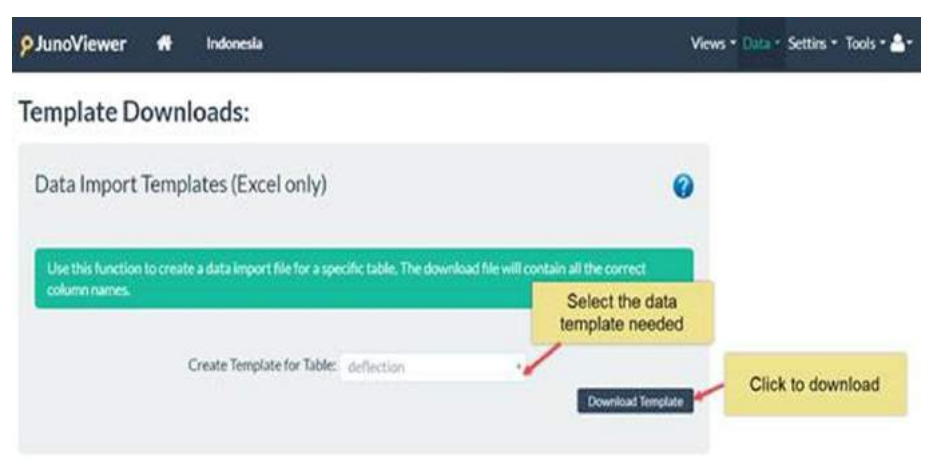

Gambar 3. 10. Download Template untuk Data Kondisi Sumber: RAMS JunoViewer Online User Guide

 b. Buka template di excel lalu isi semua data yang dibutuhkan. Pertahankan judul kolom sebagaimana adanya. Jangan lupa bahwa panjang semua harus dalam meter. Format tanggal yang digunakan dalam Junoviewer RAMS adalah DD-MMM-YYYY. Sebelum menyimpan file, pastikan semua data dalam format yang benar. Jika pengguna membutuhkan contoh apa yang harus diisi ke dalam template, unduh data yang disimpan di server seperti dijelaskan di Bagian Cara Mengunduh Data di bawah.

- c. Unggah data ke server di bawah menu Data, submenu Upload/Download Data.
- d. Masuk ke menu *Data*, submenu *Add Data* untuk menambahkan data ke server.

| JunoViewer 🏦 In                                                                                                    | donesia                                                                                                    |                                                                                                    | Views • Data •                                                                |
|----------------------------------------------------------------------------------------------------|----------------------------------------------------------------------------------------------------|----------------------------------------------------------------------------------------------------|-------------------------------------------------------------------------------|
| Add Data to Table:                                                                                                    |                                                                                                    |                                                                                                    |                                                                               |
| Note: This form assumes you have<br>may require. If you have not yet do<br>want to add a large amount of data<br>to arrange for us to upload the dat | already prepared and upload<br>one so, upload your data and n<br>a (file size above 10 Mb) that c<br>a and import it for you. | ed the data to add as well as an<br>napping template by going to th<br>anont be unloaded then please<br>Select type of data to | y mapping template you<br>e 'Uploads' page. If you<br>e contact Juno Services |
| Target Table Selection                                                                                                    | : 1                                                                                                    | be updated                                                                                                    |                                                                               |
| Table to Add Data to:                                                                                                    | Deflection                                                                                                    | deflection                                                                                                    |                                                                               |
|                                                                                                    | Append to Existing Data                                                                                                    | O Replace All Existing Data i                                                                                                  | n Selected Networks                                                           |
| 2                                                                                                    | Clink on Annond to                                                                                                    | Select Network                                                                                                    | Select the file that's bee                                                    |
| Source File Selection:                                                                                                    | Existing Data                                                                                                    | 3                                                                                                    | uploaded into the serve                                                       |
| Select Source Data File:                                                                                                    | 0000.xlsx                                                                                                    |                                                                                                    | ×                                                                             |
| Source Sheet to Use:                                                                                                    | FWP Data *                                                                                                    |                                                                                                    |                                                                               |
| Column Map Template:                                                                                                    | None (my source data has t                                                                                                    | he correct column names)                                                                                                    |                                                                               |
| Mapping Sheet to Use:                                                                                                    | Not Applicable *                                                                                                    | 4 Enter a spec                                                                                                    | ial tag to                                                                    |
| Format of DATE Values:                                                                                                    | dd-MMM-yyyy (e.g. 27-Jun                                                                                                    | easily delete                                                                                                    | the data                                                                      |
|                                                                                                    | Specify how any DATE values in y                                                                                              | your data is formatted                                                                                                    |                                                                               |
| 5 Quick Delete Tag:                                                                                                    | My special tag                                                                                                    | · · · · · · · · · · · · · · · · · · ·                                                                                          |                                                                               |
|                                                                                                    | Add a short unique tag in case yo                                                                                             | u make a mistake and want to delet                                                                                             | e the data for this import                                                    |

Gambar 3. 11. Tambahkan Data ke Server Sumber: *RAMS JunoViewer Online User Guide* 

## 5. Mengunggah Committed Treatment

*Committed Treatment* adalah serangkaian proyek kerja yang telah dilakukan oleh Balai untuk dikerjakan dalam tahun pemodelan. Sebagai gambaran, pada awal 2019 Balai sedang mempersiapkan model untuk memprediksi alokasi pengobatan pada tahun 2020. Oleh karena itu, proyek yang direncanakan akan dilaksanakan pada tahun 2019 harus dicatat dalam *file Committed Treatment* untuk mengambil bagian tersebut dari analisis tahun 2020 untuk menghindari alokasi ganda pada tahun-tahun berturut-turut. Harap dicatat bahwa proyek yang berkomitmen tidak sama dengan proyek yang sudah selesai. Proyek-proyek yang telah dilakukan pada tahun-tahun sebelumnya harus dicatat dalam Informasi Permukaan. Langkah-langkah

tentang cara memperbarui Informasi yang Muncul telah dijelaskan di Bagian Cara Mengunggah Data.

a. Download template dari file Committed Treatment

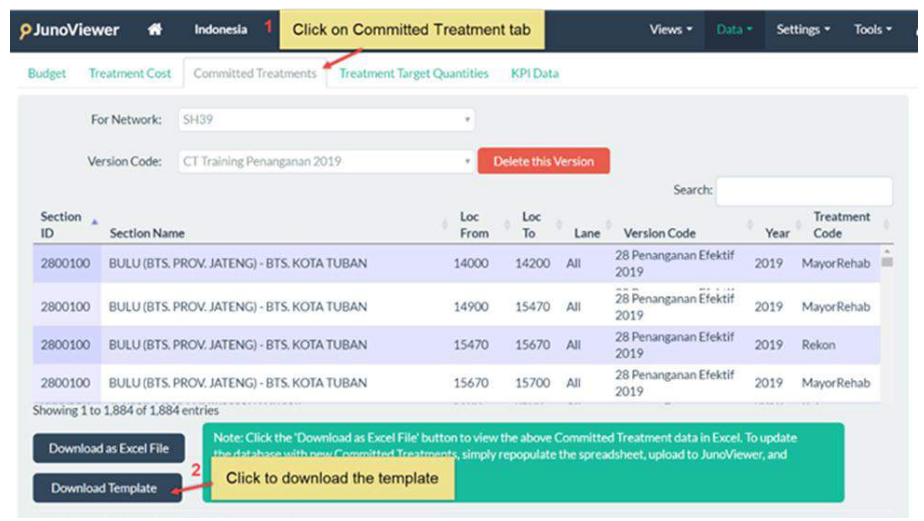

Gambar 3. 12. Unduh Template untuk Committed Treatment Sumber: RAMS JunoViewer Online User Guide

- b. Buka templat di excel lalu masukkan proyek yang berkomitmen. Pertahankan judul kolom sebagaimana adanya. Perhatikan bahwa nama perawatan yang tertulis di file Perawatan Berkomitmen harus konsisten dengan perawatan yang digunakan di DMS dan peka huruf besar / kecil.
- c. Unggah data ke server di bawah menu Data, submenu Upload/Download Data.
- d. Kembali ke menu Data, submenu Manage Model Data untuk mengimpor perlakuan berkomitmen ke Jaringan .

| udget Tr  | eatment Cost                | Committed Treatments Treat                                                  | tment Target Quantities               | KPI Data              |                |                                                         |                        |                     |
|-----------|-----------------------------|-----------------------------------------------------------------------------|---------------------------------------|-----------------------|----------------|---------------------------------------------------------|------------------------|---------------------|
| Fo        | or Network:                 | SH39                                                                        | -                                     | Sele                  | ct Netw        | ork                                                     |                        |                     |
| Ve        | rsion Code:                 | CT Training Penanganan 2019                                                 | •                                     | elete this \          | <b>Version</b> | F                                                       |                        |                     |
| Section _ | Section Nam                 | ne                                                                          | Loc<br>From                           | Loc<br>To             | Lane           | Search:<br>Version Code                                 | Year                   | Treatment<br>Code   |
| 2800100   | BULU (BTS.                  | PROV. JATENG) - BTS. KOTA TUBAN                                             | 14000                                 | 14200                 | All            | 28 Penanganan Efektif<br>2019                           | 2019                   | MayorRehab          |
| 2800100   | BULU (BTS. I                | PROV. JATENG) - BTS. KOTA TUBAN                                             | 14900                                 | 15470                 | All            | 28 Penanganan Efektif<br>2019                           | 2019                   | MayorRehab          |
| 2800100   | BULU (BTS.                  | PROV. JATENG) - BTS. KOTA TUBAN                                             | 15470                                 | 15670                 | All            | 28 Penanganan Efektif<br>2019                           | 2019                   | Rekon               |
| 2800100   | BULU (BTS. I                | PROV. JATENG) - BTS. KOTA TUBAN                                             | 15670                                 | 15700                 | AJI            | 28 Penanganan Efektif<br>2019                           | 2019                   | MayorRehab          |
| Download  | as Excel File               | Note: Click the 'Download as<br>the database with new Comm<br>import below. | Select the file tha uploaded into the | at's beer<br>e server | sprea          | d Treatment data in Excel.<br>dsheet, upload to JunoVie | To update<br>over, and | place the           |
| Update/   | /Replace Corr<br>File to Us | mitted Treatments Data:                                                     |                                       | Click                 | to impo        | rt Click of t<br>selected V<br>keep usin                | Version<br>g the sa    | Code and<br>me name |
|           | Sheet to Us                 | e: (File Not Selected)                                                      |                                       | -                     | -              |                                                         | /                      |                     |
|           | Version Cod                 | le: version code                                                            | Import Committ                        | ed Treatme            | ents into D    | Database Use Cu                                         | rrent Vers             | ion Code            |

Gambar 3. 13. Impor File Committed Treatment Baru Sumber: RAMS JunoViewer Online User Guide

6. Mengunggah Budget Files

Anggaran adalah jumlah uang yang dialokasikan untuk setiap tahun pemodelan. Tahun pemodelan bergantung pada penyiapan dalam file DMS tentang tahun inisialisasi model. Harap pastikan tahun inisialisasi model apa agar tidak terjadi kesalahan dalam memasukkan alokasi anggaran. Ini dapat diperiksa dengan mengunduh file DMS (dari tab Pengaturan / Model Perkiraan) yang terkait dengan model dan memeriksa model pada tahun inisialisasi. Ini adalah tahun sebelum tahun pemodelan pertama (yaitu tahun referensi untuk data). Tahun anggaran pertama selalu diambil dari tahun pemodelan pertama, 1 tahun setelah tahun inisialisasi model, seperti yang ditunjukkan pada gambar di bawah (diambil dari tab Umum file DMS).

| General Model Inp         | uts      |                          |
|---------------------------|----------|--------------------------|
| Parameter                 | Value fi | rst modelling year       |
| Model Initialization Year | 2019 2   | budget year 1) is<br>020 |
| Model Termination Year    | 2022 -   |                          |
| Inflation Rate            | 3%       |                          |
| Discount Rate             | 3%       |                          |
| Maximum Budget Pollover   | ć1       |                          |

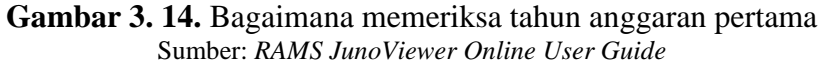

a. Buka Menu Data, Manage Model Data. Download the template of Budget file.

|                                                      | Salataria.                                             |                                                                                     |                                                                                        | C 0.0255 |
|------------------------------------------------------|--------------------------------------------------------|-------------------------------------------------------------------------------------|----------------------------------------------------------------------------------------|----------|
| udget Treatment Cost                                 | Committed Treatments Tr                                | eatment Target Quantities KPI Data                                                  |                                                                                        |          |
| Click on Budget                                      | tab                                                    | •                                                                                   |                                                                                        |          |
| Version Code:                                        | 30                                                     | Delete this                                                                         | ersion                                                                                 |          |
|                                                      |                                                        |                                                                                     | Search:                                                                                |          |
| Version Code                                         | Model Year                                             | Budget                                                                              | Treatment Category                                                                     |          |
| 30                                                   | 1                                                      | 30,000,000,000                                                                      | uncategorised                                                                          |          |
| 30                                                   | 2                                                      | 30,000,000,000                                                                      | uncategorised                                                                          |          |
| 30                                                   | 3                                                      | 30,000,000,000                                                                      | uncategorised                                                                          |          |
| 30                                                   | 4                                                      | 30,000,000,000                                                                      | uncategorised                                                                          |          |
| 30                                                   | 5                                                      | 30,000,000,000                                                                      | uncategorised                                                                          |          |
| howing 1 to 5 of 5 entries<br>Download as Excel File | Note: Click the 'Download<br>new Budget Information, s | as Excel File' button to view the above l<br>imply repopulate the spreadsheet, uplo | udget data in Excel. To update the database with<br>d to JunoViewer, and import below. | 1        |

Gambar 3. 15. Unduh Template Anggaran Sumber: *RAMS JunoViewer Online User Guide* 

- b. Buka templat di excel lalu masukkan anggaran untuk setiap tahun pemodelan. Pertahankan judul kolom sebagaimana adanya. Pastikan untuk memasukkan anggaran yang tepat di tahun yang tepat.
- *c*. Unggah data ke server di bawah menu *Data, submenu Upload/Download Data*.
- d. Kembali ke menu Data, submenu *Manage Model Data* untuk mengimpor file Anggaran ke Jaringan.

| /                               | treatment Cost                                                                                              | committee ireatments In                                                                                        | earment larget Quantities KPI Data 2                                                                                                    | a                                                                                                    |
|---------------------------------|----------------------------------------------------------------------------------------------------|----------------------------------------------------------------------------------------------------|----------------------------------------------------------------------------------------------------|----------------------------------------------------------------------------------------------------|
|                                 | For Network:                                                                                                | SH39                                                                                                    | Selec                                                                                                    | ct Network                                                                                                    |
| idget tab                       |                                                                                                    |                                                                                                    | Contraction of the local distance of the local distance of the loc |                                                                                                    |
|                                 | Version Code:                                                                                               | 30                                                                                                    | • Delete this                                                                                                    | Version                                                                                                    |
|                                 |                                                                                                    |                                                                                                    |                                                                                                    | Search:                                                                                                    |
| Version                         | Code                                                                                                    | Model Year                                                                                                    | Budget                                                                                                    | Treatment Category                                                                                                    |
| 30                              |                                                                                                    | 1                                                                                                    | 30,000,000,000                                                                                                    | uncategorised                                                                                                    |
| 30                              |                                                                                                    | 2                                                                                                    | 30,000,000,000                                                                                                    | uncategorised                                                                                                    |
| 30                              |                                                                                                    | 3                                                                                                    | 30,000,000,000                                                                                                    | uncategorised                                                                                                    |
| 30                              |                                                                                                    | 4                                                                                                    | 30,000,000,000                                                                                                    | uncategorised                                                                                                    |
| 30                              |                                                                                                    | 5                                                                                                    | 30,000,000,000                                                                                                    | uncategorised                                                                                                    |
| Showing                         | 1 to 5 of 5 entries                                                                                         |                                                                                                    |                                                                                                    |                                                                                                    |
| Showing<br>Down<br>Down<br>Upd  | 1 to 5 of 5 entries<br>load as Excel File<br>load Template<br>ate/Replace Budg                              | Note: Click the 'Download<br>new Budget information, s<br>get Data:                                            | as Excel File' button to view the above l<br>imply repopulate the spreadsheet, uplo<br>Select the file that's been<br>uploaded into the server                                                                                                    | Budget data in Excel. To update the database with<br>ad to JunoViewer, and import below.<br>Click on this to replace th<br>selected Version Code ar                            |
| Showing<br>Down<br>Down<br>Upd. | 1 to 5 of 5 entries<br>load as Excel File<br>load Template<br>ate/Replace Budg<br>File to Us                | Note: Click the 'Download<br>new Budget Information, s<br>get Data:<br>e:Select File                           | as Excel File button to view the above<br>imply reposulate the soread-theet, uplo<br>Select the file that's been<br>uploaded into the server<br>5 Click to                                                                                                    | Budget data in Excel. To update the database with<br>ad to JunoViewer, and import below.<br>Click on this to replace th<br>selected Version Code ar<br>keep using the same nam |
| Down<br>Down<br>Upd.            | I to 5 of 5 entries<br>load as Excel File<br>load Template<br>ate/Replace Budg<br>File to Us<br>Sheet to Us | Note: Click the 'Download<br>new Budget information, s<br>get Data:<br>e:Select File<br>e: (File Not Selected) | as Excel File button to view the above<br>imply repopulate the spreadcheet, uplo<br>Select the file that's been<br>uploaded into the server<br>5 Click to                                                                                                    | Budget data in Excel. To update the database with<br>ad to JundViewer, and import below.<br>Click on this to replace th<br>selected Version Code ar<br>keep using the same nam |

Gambar 3. 16. Impor File Anggaran Baru Sumber: *RAMS JunoViewer Online User Guide* 

### 7. Buat Set Segmen

Kumpulan Segmen memungkinkan pengguna untuk membuat sekumpulan segmen yang lebih pendek dari sekumpulan bagian di bawah Jaringan. Setiap segmen akan memiliki panjang yang sama, dan panjang ini perlu ditentukan saat menjalankan pembuatan set segmen. Silakan lihat Gambar 6-1 di bawah. Panjang ruas yang ditentukan dalam gambar adalah 100m, sesuai anjuran Direktorat Cagar Budaya untuk saat ini. Dalam contoh ini, perintah akan memecah setiap bagian di bawah jaringan SH39 (jaringan sampel) menjadi segmen yang lebih pendek masing-masing sepanjang 100 m. Kumpulan yang dihasilkan digabungkan menjadi satu tabel yang berisi semua segmen untuk jaringan yang dipilih. Alat Buat Kumpulan Segmen menyediakan opsi untuk membuat kumpulan segmen sebagai model khusus tautan atau jalur khusus. Harap dicatat bahwa hasil dari proses ini hanya dalam satu set segmen pendek, tidak ada data kondisi yang dilampirkan ke dalam tabel ini. Untuk menggabungkan data kondisi ke dalam tabel ini, silakan ikuti instruksi pada bagian *Create Data Join Set*.

Untuk membuat kumpulan segmen, buka menu Alat, submenu Create Segment Set.

| PJunoViewer         | 者 Indonesia                                             |                                            |                                          |                            | Views -                 | Data •        | Settings •    | Tools *  | <b>4</b> * | 8     |
|---------------------|---------------------------------------------------------|--------------------------------------------|------------------------------------------|----------------------------|-------------------------|---------------|---------------|----------|------------|-------|
| Create Segn         | nent Set:                                               | 1                                          | Select Ne                                | etwork                     |                         |               |               |          |            |       |
| For Network:        | SH39                                                    |                                            | · · ·                                    | (Segments will be create   | d on all Sections defin | ed within thi | is network)   |          |            |       |
| Length of Segments: | 100 (in metr                                            | es) 2                                      | Enter the se                             | egment length -i           | 's based on             |               |               |          |            |       |
|                     | Round Segments to C                                     | hosen Length                               | advice non                               | Por colorado or r          | 100011440011            |               |               |          |            |       |
|                     | (If checked, segments end)                              | ocations will be roo<br>e (i.e. create Lan | unded to the chosen<br>e Specific Segmen | length where possible)     | Tick to cre             | eate a LA     | NE-specifi    | c model  |            |       |
|                     | (If checked, a different seg                            | ment will be create                        | d for each lane. Note                    | e: Requires pre-defined I  | ane Segment Definit     | ions)         | 3             |          |            |       |
|                     | Do Not Join Short Les<br>(If checked, short lengths (I) | ngths in Preceed                           | ing Segment                              | ngth) at the end of sectio | ns will not be joined i | n the precee  | ding segment) | Click    | to star    | t the |
|                     | Download the Result                                     | as an Excel File                           |                                          | Add the Re                 | sult to the Databas     | e as a new    | FWP           | the resu | It unde    | r FWP |

#### Gambar 3. 17. Cara Membuat Kumpulan Segmen Sumber: *RAMS JunoViewer Online User Guide*

Link-specific Segment Set

| Lane-specific | Segment | Set |
|---------------|---------|-----|
|---------------|---------|-----|

| sectionID | sectionName | locFrom | ΙοςΤο | lane |
|-----------|-------------|---------|-------|------|
| 7000300   | ABCD        | 0       | 100   | All  |
| 7000300   | ABCD        | 100     | 200   | All  |
| 7000300   | ABCD        | 200     | 300   | All  |
| 7000300   | ABCD        | 300     | 400   | All  |

| sectionID | sectionName | locFrom | locTo | lane |
|-----------|-------------|---------|-------|------|
| 7000300   | ABCD        | 0       | 100   | L1   |
| 7000300   | ABCD        | 0       | 100   | R1   |
| 7000300   | ABCD        | 100     | 200   | L1   |
| 7000300   | ABCD        | 100     | 200   | R1   |
| 7000300   | ABCD        | 200     | 300   | L1   |
| 7000300   | ABCD        | 200     | 300   | R1   |
| 7000300   | ABCD        | 300     | 400   | L1   |
| 7000300   | ABCD        | 300     | 400   | R1   |

Gambar 3. 18. Hasil Segment Set Creation Sumber: RAMS JunoViewer Online User Guide Di atas adalah hasil *Segment Set Creation*. Sisi kiri adalah rangkaian segmen khusus tautan yang dilakukan tanpa mencentang kotak "Pisahkan Segmen menurut Jalur", sebaliknya di sisi kanan adalah model khusus jalur.

8. Create Empty FWP

Buat *Empty FWP* adalah fitur yang menggabungkan fungsi dari create segment Set dan Buat Kumpulan Gabungan Data sekaligus, Tetapi secara otomatis akan menghasilkan model lajur khusus . *Create Empty tool* memiliki fungsi hebat lain yang memungkinkan pengguna untuk memilih tautan yang akan disertakan dalam FWP.

a. Untuk membuat empty FWP, masuk ke menu Tools, submenu Create

Empty FWP.

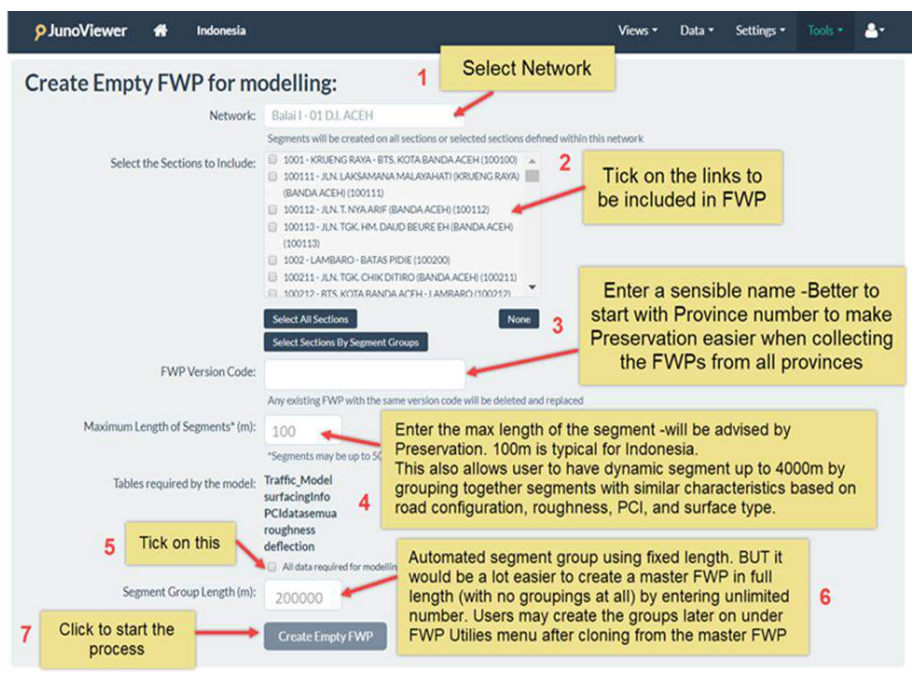

Gambar 3. 19. Cara Membuat Create Empty FWP Sumber: *RAMS JunoViewer Online User Guide* 

- b. Setelah pengguna mengklik tombol *Create Empty* FWP, proses create empty akan dimulai kemudian masuk ke dalam *Long Running Process* (LRP). Untuk melihat perkembangannya, silahkan ke menu *Tools*, *My Running Process*.
- 9. Create Data Join Set
  - a. Harap pastikan untuk mengupload dan mengimpor data ke database, proses ini tidak akan berpengaruh jika tidak ada data yang diimpor.
  - b. Pada menu, arahkan kursor ke Tools dan klik Create Data Join Set

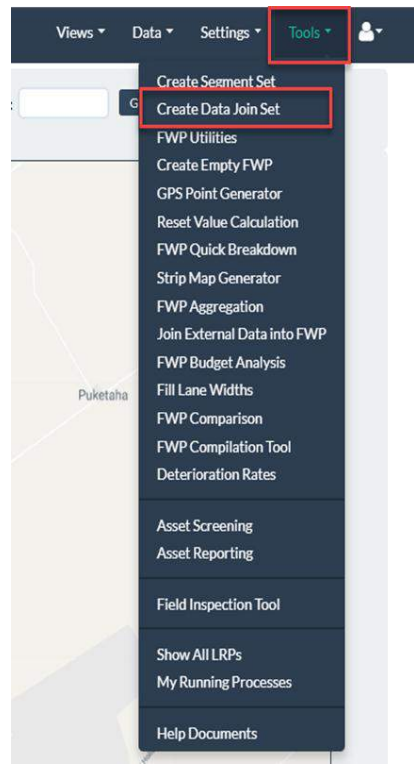

Gambar 3. 20. Create Data Join Set di bawah Menu Tools Sumber: RAMS JunoViewer Online User Guide

c. Pilih network name, versi kumpulan segmen FWP, dan parameter gabungan yang akan digunakan. Contoh di bawah ini menunjukkan parameter apa yang akan ditambahkan ke database dengan mencentang daftar, lalu centang "FWP yang Dipilih dengan kolom gabungan ditambahkan sebagai kolom informasi".

Create Joined Data Set:

| Network Name:           | Ratel T- 01 D.L ACEH                                                                                                    | . * |                   |                                                                 |
|-------------------------|----------------------------------------------------------------------------------------------------|-----|-------------------|-----------------------------------------------------------------|
| FWP/Segment Set Version | 01 ACEH 4KM                                                                                                    | *   |                   |                                                                 |
| Fill Missing Values:    | Do not fill missing values                                                                                                    |     |                   |                                                                 |
| Join Parameters to Use: | AADT Average per Lane     Curvature     Deflection D1     ESAperDay     FWD Measuring Age     FWD Measuring Date     IRI Left 80th     IRI Measuring Date     IRI Measuring Date     IRI Measuring Date     IRI Measuring Date     IRI Measuring Date     IRI Measuring Date     IRI Measuring Date     IRI Reflect 80th     IRI Reflect 80th | ļ   |                   |                                                                 |
|                         | Download Result as Excel File                                                                                                    |     | Join Columns only | The Selected FWP with join columns added as information columns |

Gambar 3. 21. Memilih Parameter Tertentu yang Akan Digabungkan Sumber: *RAMS JunoViewer Online User Guide* 

 d. Klik OK untuk menyelesaikan proses dan masuk ke proses saya yang sedang berjalan, proses ini mungkin memakan waktu 30 menit - 12 jam tergantung pada berapa banyak parameter yang digabungkan.

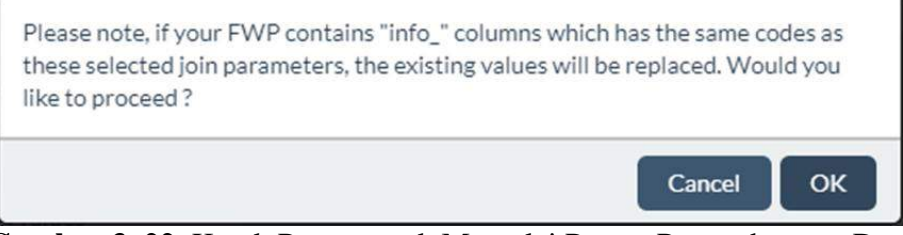

Gambar 3. 22. Kotak Pesan untuk Memulai Proses Penggabungan Data Sumber: RAMS JunoViewer Online User Guide

10. Menyiapkan PPK (Pejabat Pembuat Komitmen)

Fitur ini khusus dikembangkan untuk Indonesia sesuai dengan persyaratan dari Ditjen Bina Marga untuk memasukkan informasi PPK dalam FWP. Untuk penggunaan lebih lanjut, informasi PPK juga akan tersedia di Laporan Agregasi.

a. Unduh templatate di bawah Data, Templates menu.

| <b>9</b> JunoViewer             | *          | Indonesia                                          |                                                        | Views • | Data * | Settings •  | Tools * | 4- |
|---------------------------------|------------|----------------------------------------------------|--------------------------------------------------------|---------|--------|-------------|---------|----|
| Template D                      | own        | loads:                                             |                                                        |         |        |             |         |    |
| Data Import                     | Temp       | lates (Excel only)                                 |                                                        | 0       |        |             |         |    |
| Use this function column names. | i to creat | e a data import file for a specific table. The dow | nload file will contain all the correct<br>Select on L | uas PPK |        | lick to dow | nload   | 1  |
|                                 |            | Create Template for Table: LuasPPK                 | Download Temple                                        | ate     |        | NCK 10 UOW  | nioau   | 2  |

Gambar 3. 23. Download Templat PPK Sumber: RAMS JunoViewer Online User Guide

 b. Buka templat di excel lalu isi semua data yang dibutuhkan. Pertahankan judul kolom sebagaimana adanya. Jangan lupa bahwa panjang semua harus dalam meter. Simpan dengan nama yang masuk akal.

| 1  | А    | В      | C                                                                                                    | D       | E     | F        | G           | н           |
|----|------|--------|----------------------------------------------------------------------------------------------------|---------|-------|----------|-------------|-------------|
| 1  | Prov | linkID | SectionName                                                                                                    | locFrom | locTo | PPK      | Satker      | LongSegment |
| 2  | 6    | 600100 | RANJAU BATU (BTS. PROV. SUMUT) - PANTI                                                                         | 0       | 36900 | PPK 1.3  | SATKER I    |             |
| 3  | 6    | 600200 | PANTI - BTS. KOTA LUBUK SIKAPING                                                                               | 0       | 27900 | PPK 1.3  | SATKER I    |             |
| 4  | 6    | 600600 | SP. PADANG LUAR - BTS. KOTA PADANG PANJANG                                                                     | 0       | 13090 | PPK 1.1  | SATKER I    |             |
| 5  | 6    | 600800 | KUBU KERAMBIL - BTS. KAB. TANAH DATAR                                                                          | 0       | 10000 | PPK 1.2  | PJN II      |             |
| 6  | 6    | 600800 | KUBU KERAMBIL - BTS. KAB. TANAH DATAR 🛛 🍃                                                                      | 10000   | 20700 | PPK SKPD | SATKER SKPD |             |
| 7  |      |        |                                                                                                    |         |       | 1        |             |             |
| 8  |      |        | Construction of the second second second second second second second second second second second second second | aller a |       |          |             |             |
| 9  |      |        | User may split one link into                                                                                   | two     |       |          |             |             |
| 10 |      |        | PPKs or more depending of                                                                                      | on      |       |          |             |             |
| 11 |      |        | the condition in field                                                                                         |         |       |          |             |             |

Gambar 3. 24. Masukkan Informasi PPK ke Templat Sumber: RAMS JunoViewer Online User Guide

- c. Unggah data ke server di bawah menu Data, submenu Unggah / Unduh Data.
- d. Masuk ke menu Data, submenu Tambah Data untuk menambahkan data ke server.

| dd Data to Table:                                                                                                    |                                                                                                    |                                      |                                                                             |                                                                                |
|----------------------------------------------------------------------------------------------------|----------------------------------------------------------------------------------------------------|--------------------------------------|-----------------------------------------------------------------------------|--------------------------------------------------------------------------------|
| Note: This form assumes you have<br>may require. If you have not yet do<br>want to add a large amount of dat<br>to arrange for us to upload the dat | e already prepared and uploa<br>one so, upload your data and<br>a (file size above 10 Mb) that<br>ta and import it for you. | ded the da<br>mapping t<br>cannot be | ata to add as well as an<br>emplate by going to th<br>uploaded, then please | y mapping template you<br>he 'Uploads' page. If you<br>e contact Juno Services |
| Target Table Selection                                                                                                    | : 1                                                                                                    | Selec                                | t on LuasPPK                                                                |                                                                                |
| Table to Add Data to:                                                                                                    | LuasPPK                                                                                                    | Lu tu                                | asPPK                                                                       |                                                                                |
|                                                                                                    | Append to Existing Data                                                                                                    | O Rep                                | lace All Existing Data                                                      | in Selected Networks                                                           |
| 2                                                                                                    | Clink on Annord to                                                                                                    |                                      | Select Network                                                              | Select the file that's be                                                      |
| Source File Selection:                                                                                                    | Existing Data                                                                                                    | <b>`</b>                             | 3                                                                           | uploaded into the serve                                                        |
| Select Source Data File:                                                                                                    | 0000.xlsx                                                                                                    |                                      |                                                                             | · · · · ·                                                                      |
| Source Sheet to Use:                                                                                                    | FWP Data                                                                                                    |                                      |                                                                             |                                                                                |
| Column Map Template:                                                                                                    | None (my source data has                                                                                                    | the corre                            | ct column names)                                                            | •                                                                              |
| Mapping Sheet to Use:                                                                                                    | Not Applicable +                                                                                                    | 4                                    | Enter a spec                                                                | ial tag to                                                                     |
| Format of DATE Values:                                                                                                    | dd-MMM-yyyy (e.g. 27-Ju                                                                                                    | n-2011)                              | easily delete                                                               | the data                                                                       |
|                                                                                                    | Specify how any DATE values in                                                                                              | your data                            | s formatted                                                                 |                                                                                |
| Quick Delete Tag:                                                                                                    | My special tag                                                                                                    | -                                    | 1                                                                           |                                                                                |
|                                                                                                    |                                                                                                    |                                      |                                                                             |                                                                                |

Gambar 3. 25. Tambahkan Informasi PPK ke Server Sumber: *RAMS JunoViewer Online User Guide* 

- e. Gabungkan dengan data ke dalam FWP tertentu menggunakan tool Create Data Join Set.
- 11. Mengatur Model FWP dan Running

Sebelum menjalankan model, pengguna harus menyiapkan FWP dengan memilih batasan yang sesuai untuk skenario yang direncanakan. Informasi yang dianggap sebagai kendala terdapat dalam file DMS dan mencakup item berikut yang diterapkan selama proses yang berjalan:

- Budget version
- Treatment cost version
- Committed treatment
- Model termination year

PPP biasanya memberi saran kepada balai berkas DMS mana yang akan digunakan dan menginformasikan alokasi anggaran untuk setiap provinsi.

Namun, mungkin saja balai memiliki skenario sendiri untuk membantu mereka dalam analisis jaringan mereka.

- a. Buka menu Setting dan klik Forecast Models
- b. Pilih Networks, layar akan menampilkan daftar FWP yang telah diatur.
- c. Klik Add New Setup ketika model tidak terdaftar (ini biasanya terjadi untuk model baru dari fitur buat FWP kosong).

| anaga Fa         | rocasting Model                 | Cotune                            |                                 | Data Parame                              | ters                    |     |   |
|------------------|---------------------------------|-----------------------------------|---------------------------------|------------------------------------------|-------------------------|-----|---|
| anage Fo         | recasting Model                 | Setups:                           |                                 | Join Parame                              | ters                    |     |   |
| Defined Moo      | delling Setups                  |                                   |                                 | Edit XML Se<br>Manage Use<br>Home Page 5 | tup<br>rs<br>Settings   |     |   |
| Netv             | works: Balai XVIII./XXII - 62 P | APUA *                            |                                 | Forecast Mo                              | dels                    |     |   |
| Status Published | Network Name                    | FWP Version                       | Master DMS File                 | FW                                       | Con Date                | Ran |   |
| •                | Balai XVIII/XXII - 62 PAPUA     | 62-Selatan-4km                    | DM521May2019.xlsx               | UC                                       | 16-Jun-2019<br>15:33    | *   | • |
| •                | Bələi XVIII/XXII - 62 PAPUA     | 62-Utara Daratari-4km             | DMS21May2019.xlsx               | uc                                       | 16-Jun-2019<br>15:42    | *   | 0 |
| •                | Balai XVIII/XXII - 62 PAPUA     | 62-Utara Pegunungan-4km           | DMS21May2019.xlsx               | uc                                       | 16-Jun-2019<br>15:35    | *   | 0 |
| e l              | Balai XVIII/XXII - 62 PAPUA     | 62-Utara Pesisir-4km              | DM521May2019.xlsx               | uc                                       | 16-Jun-2019<br>15:34    | ۲   | ٠ |
| •                | Bələi XVIII/XXII - 62 PAPUA     | Clone of 62-Utara Daratan-<br>4km | DM521May2019.xlsx               | Clone of 62-Utara<br>Daratan-4km         | 16-Jun-2019<br>15:42    |     | ٠ |
| ſ                | Balal XVIII/XXII - 62 PAPUA     | Clone of 62-Selatan-4km           | DMS21May2019.xlisx              | Clone of 62-Selata<br>4km                | n- 16-Jun-2019<br>15:33 |     |   |
| H 💽              | I am running a trigger model i  | repeatedly - Prompt me to clear   | treatments before a run starts. |                                          |                         |     |   |

Gambar 3. 26. Forecast Models di dalam menu Settings Sumber: RAMS JunoViewer Online User Guide

d. Pilih jaringan dan kode versi FWP. Letakkan nama pada Label FWP dan pilih File DMS untuk digunakan. Pilih daftar anggaran, biaya perawatan, dan versi perawatan yang berkomitmen. Biarkan default inisialisasi dan terminasi (gunakan dari file DMS) atau masukkan tahun tertentu bila perlu. Biarkan kuantitas perlakuan dan target KPI karena belum tertangani. Klik tambahkan penyiapan dan model FWP akan ada di daftar model perkiraan.

| Add New Forecast Mo          | del Setup                                       |                    |
|------------------------------|-------------------------------------------------|--------------------|
| Network:                     | Balai I - 01 D.I. ACEH                          |                    |
| FWP Version Code:            | 01 ACEH 4KM                                     | ¥.                 |
| FWP Label:                   | 01 ACEH 4KM                                     |                    |
| Master DMS File:             | DMS21May2019.xlsx                               | ¥.                 |
|                              | Only displays DMS files uploaded via t<br>page. | he Forecast Models |
| Budget Version:              | 5M                                              | Ψ.                 |
| Treatment Cost Version:      | Use From DMS File                               | ¥                  |
| Treatment Quantity Targets:  | Not Applicable                                  | Y                  |
| Committed Treatment Version: | 01 Penanganan Efektif 2019                      | *                  |
| KPI Targets Version:         | Not Applicable                                  | Y                  |
| Model Initialization Year:   | U                                               | se From DMS File   |
| Model Termination Year:      | <b>V</b>                                        | se From DMS File   |
|                              | Cance                                           | I Add Setup        |

Gambar 3. 27. Tambahkan Pengaturan Model Prakiraan Baru Sumber: *RAMS JunoViewer Online User Guide* 

e. Setting FWP juga bisa dilakukan jika ada FWP pada model setup. Klik model FWP pada daftar untuk mengedit pengaturan sampai menjadi abuabu, klik edit pengaturan jika model perlu diedit, dan simpan perubahan setelah selesai (abaikan langkah ini jika tidak perlu).

| Edit Forecast Model Se       | etup                                              |                 |
|------------------------------|---------------------------------------------------|-----------------|
| Network:                     | Balai XVIII/XXII - 62 PAPUA                       | ¥.              |
| FWP Version Code:            | 62-Selatan-4km APBN                               | Y               |
| FWP Label:                   | 62-Selatan-4km APBN                               |                 |
| Master DMS File:             | DMS21May2019.xlsx                                 | ¥               |
|                              | Only displays DMS files uploaded via the<br>page. | Forecast Models |
| Budget Version:              | Use From DMS File                                 | *               |
| Treatment Cost Version:      | Papua Selatan                                     | ¥               |
| Treatment Quantity Targets:  | Not Applicable                                    | Y               |
| Committed Treatment Version: | 62 Penanganan Efektif 2019                        | Y               |
| KPI Targets Version:         | Not Applicable                                    | *               |
| Model Initialization Year:   | ✓ Use                                             | From DMS File   |
| Model Termination Year:      | Vse                                               | From DMS File   |
|                              | Cancel                                            | Save Changes    |

Gambar 3. 28. Edit Pengaturan Model Prakiraan Sumber: *RAMS JunoViewer Online User Guide* 

- f. Klik pada model FWP pada daftar sampai menjadi abu-abu, klik hapus semua perlakuan, klik OK untuk konfirmasi.
- g. Klik pada model FWP pada daftar sampai menjadi abu-abu, klik centang yang dipilih, harap tunggu ketika model sedang memeriksa pengaturan.
  Klik model run trigger.

| one!                                                                               |  |
|------------------------------------------------------------------------------------|--|
|                                                                                    |  |
| Model check was completed. No errors were encountered. You can now Run this model. |  |

Gambar 3. 29. Memeriksa Setup dan Run Trigger Model Sumber: *RAMS JunoViewer Online User Guide* 

h. Setelah itu masuk ke proses saya yang sedang berjalan di menu tools untuk memantau kemajuan.

# 3.7. Diagram Alir Metode Penelitian

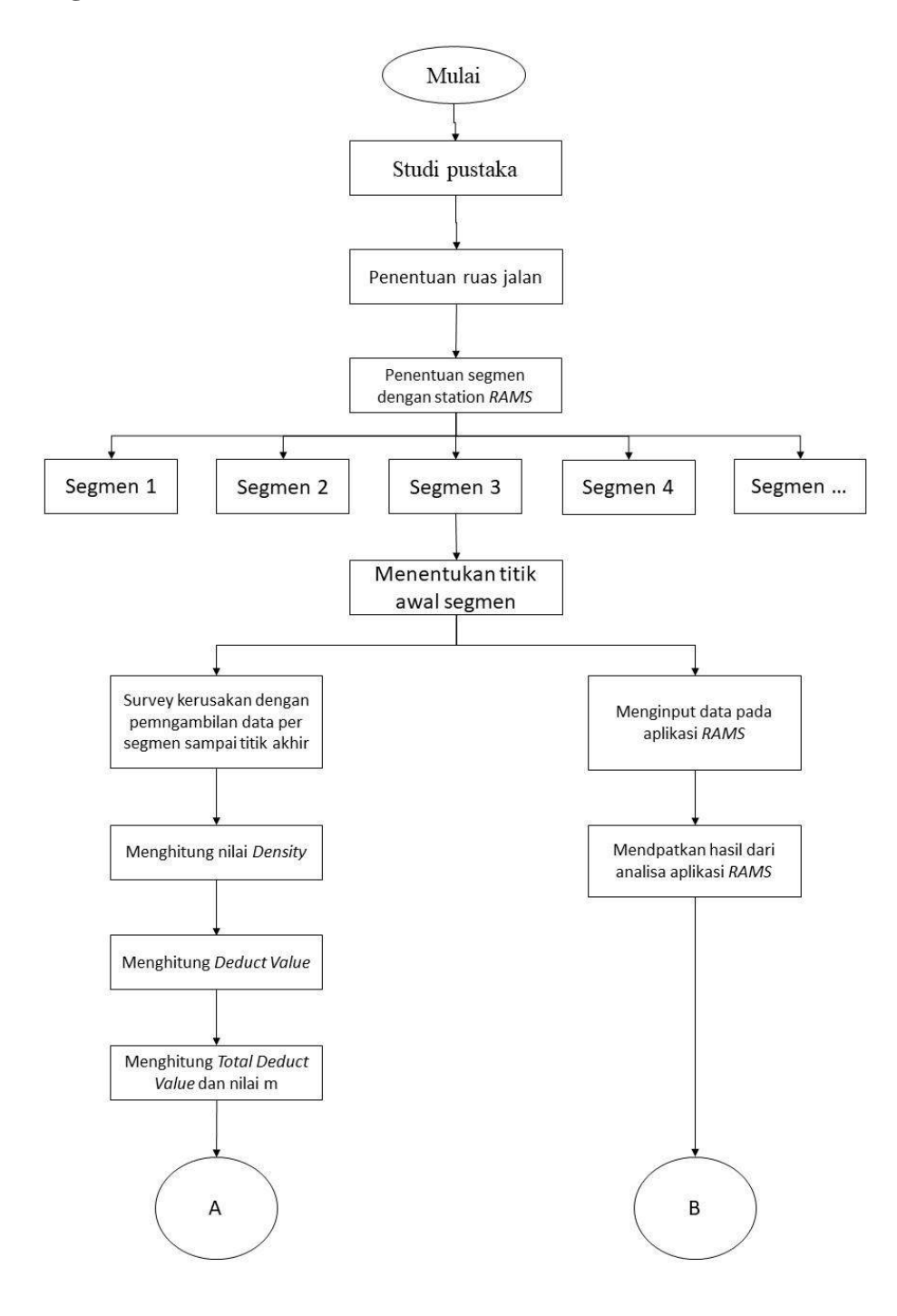

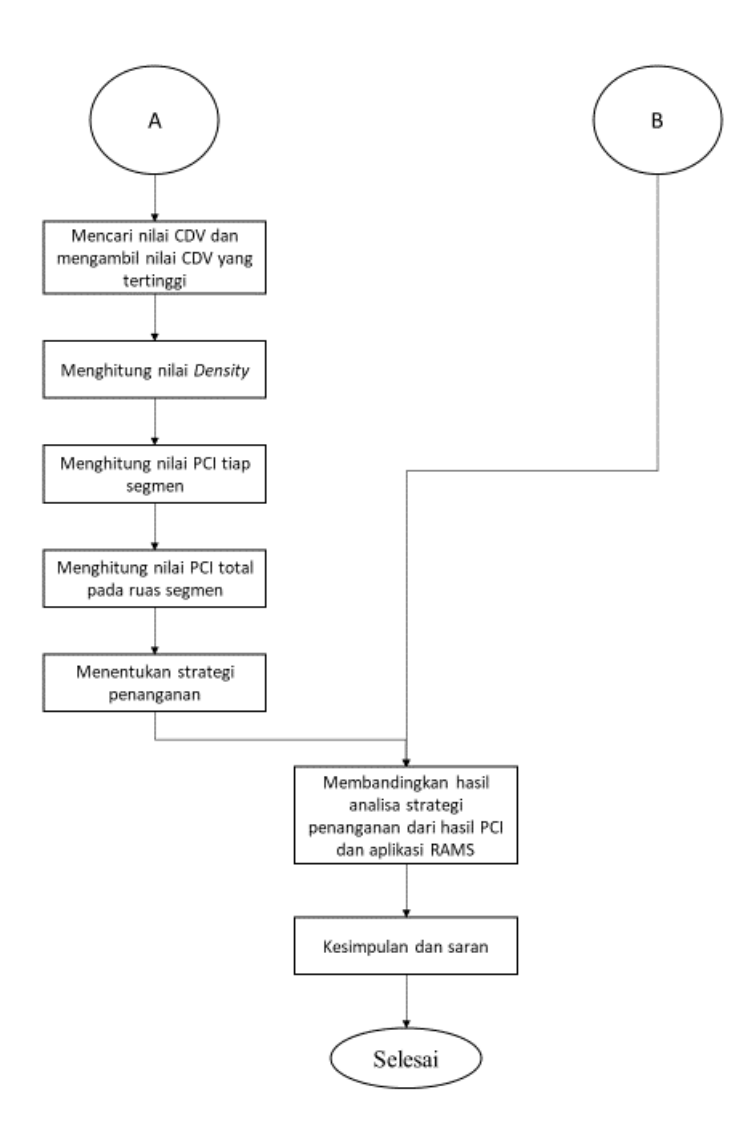

Gambar 3. 30. Diagram Alir Penelitian